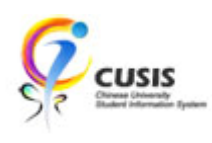

1. After login to MyCUHK, click 'CUSIS' tile.

| MyCUHK                   | Hi,WONG, Rose(Student), | Last Login:2020-01-10 17:05:22                           |
|--------------------------|-------------------------|----------------------------------------------------------|
|                          | ✓ Homepage              | A Q :                                                    |
| MyPage                   | News and Events         | CUSIS<br>Chines University<br>Student Information System |
| eLearning                | Library Useful Links    | 3                                                        |
| Office 365 / @Link Email |                         |                                                          |

2. Click 'Academic Records' tile

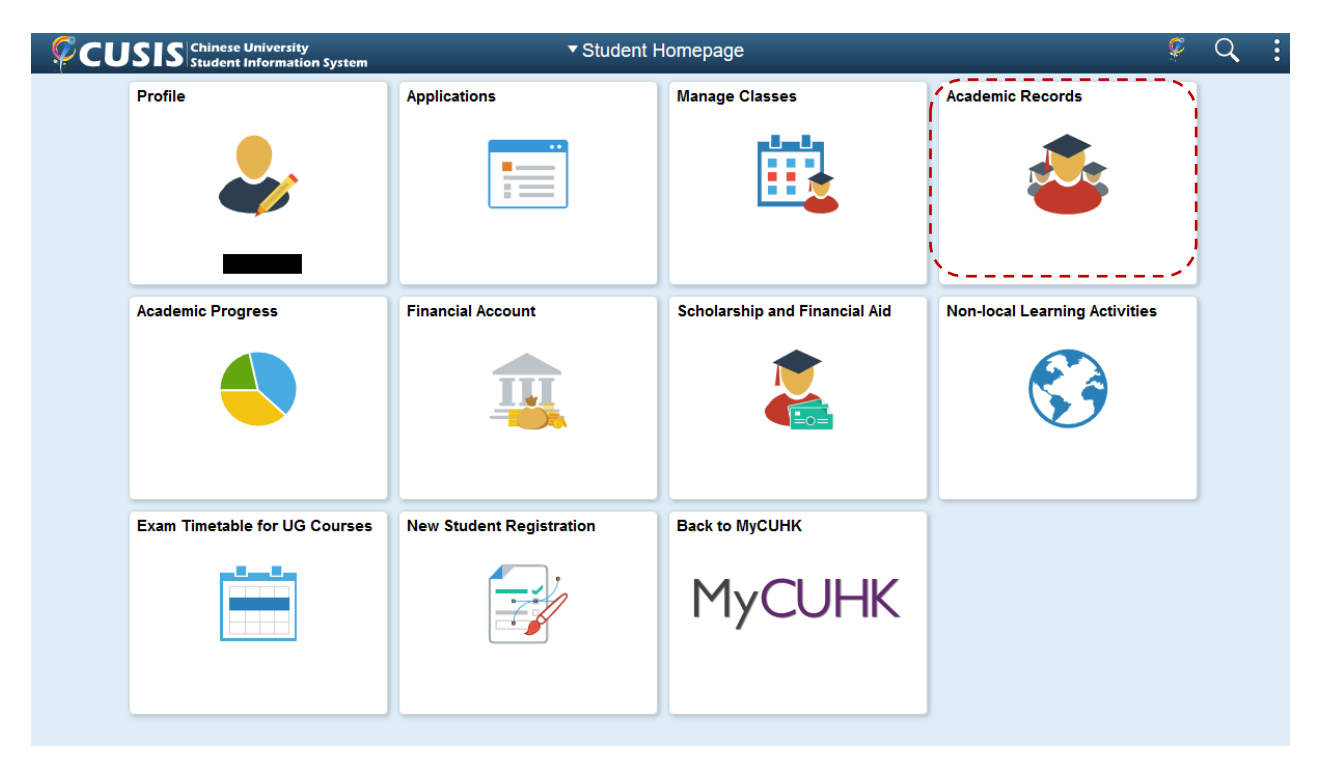

**CUHK** Confidential

## 3. Click 'Browser Program Information'

| Student Homepage             | Academic Records |                                     |  |                        | Ş       | Q       | :    |         |   |
|------------------------------|------------------|-------------------------------------|--|------------------------|---------|---------|------|---------|---|
| 🔄 Course History             | Cour             | rse History                         |  |                        |         |         |      |         | ^ |
| 🔯 View Grades                | T                |                                     |  |                        |         |         |      | 32 rows | 5 |
| 😭 View Unofficial Transcript | Class            | s $\diamond$ Description $\diamond$ |  | Term 🗘                 | Grade 🛇 | Units 🗘 | Stat | us 🗘    |   |
| 🛃 Browse Program Information |                  |                                     |  | 2018-19 Summer Session |         | 6.00    | 0 1  | Taken   |   |
|                              |                  |                                     |  | 2018-19 Term 2         |         | 3.00    | 0 1  | Taken   |   |
|                              |                  |                                     |  | 2018-19 Term 2         |         | 3.00    | 0 1  | Taken   |   |
|                              |                  |                                     |  | 2018-19 Term 2         |         | 3.00    | 0 1  | Taken   |   |
|                              |                  |                                     |  | 2018-19 Term 2         |         |         | 0 1  | Taken   |   |
|                              |                  |                                     |  | 2018-19 Term 2         |         | 3.00    | 0 1  | Taken   |   |
|                              |                  |                                     |  | 2018-19 Term 2         |         | 3.00    | 0 1  | Taken   |   |
|                              |                  |                                     |  | 2018-19 Term 2         |         | 2.00    | ۲ 📀  | Taken   |   |
|                              |                  |                                     |  | 2018-19 Term 1         |         | 3.00    | 01   | Taken   |   |
|                              |                  |                                     |  | 2018-19 Term 1         |         | 3.00    | 0 1  | Taken   |   |
|                              |                  |                                     |  | 2018-19 Term 1         |         | 3.00    | 0 1  | Taken   |   |
|                              |                  |                                     |  | 2018-19 Term 1         |         |         | 0 1  | Taken   | ~ |

4. For example, if an undergraduate admitted in 2019, BA Faculty, majoring English intends to browse his/her programme information, he/she'll have to firstly click the magnifying glass icon to search career, academic year and faculty etc.

| Student Homepage             | Academic Records                                                                                                    | Ç | Q | : |
|------------------------------|----------------------------------------------------------------------------------------------------|---|---|---|
| 🔚 Course History             | Program Information                                                                                                    |   |   |   |
| Teo View Grades              | Enter any information you have and click Search. Leave fields blank for a list of all values. Find an Existing Value                                                         |   |   |   |
| 📑 View Unofficial Transcript | Search Criteria                                                                                                    |   |   |   |
| 逞 Browse Program Information | Academic Career begins with v                                                                                                    |   |   |   |
|                              | Faculty Description begins with<br>Academic Program begins with<br>Academic Program (CHI) begins with<br>Case Sensitive<br>Search Clear Basic Search<br>Save Search Criteria |   |   |   |

**CUHK** Confidential

## 5. Search Academic Career

| Look Up Academic Career × |                           |  |  |  |  |
|---------------------------|---------------------------|--|--|--|--|
| Academic Car<br>Descript  | eer begins with v         |  |  |  |  |
| Look Up                   | Clear Cancel Basic Lookup |  |  |  |  |
| Search Rest               | ults                      |  |  |  |  |
| View 100                  | First 🕙 1-4 of 4 🕑 Last   |  |  |  |  |
| Academic Care             | eer Description           |  |  |  |  |
| PGDE                      | Postgraduate - PGDE       |  |  |  |  |
| RPG                       | Postgraduate - Research   |  |  |  |  |
| TPG                       | Postgraduate - Taught     |  |  |  |  |
| UG                        | Undergraduate             |  |  |  |  |
|                           |                           |  |  |  |  |
|                           |                           |  |  |  |  |
|                           |                           |  |  |  |  |
|                           |                           |  |  |  |  |
| <                         | >                         |  |  |  |  |

6. Search Faculty Description

| Look Up Faculty Description $	imes$ |   |  |  |  |
|-------------------------------------|---|--|--|--|
| Faculty begins with $\checkmark$    |   |  |  |  |
| Look Up Clear Cancel Basic          |   |  |  |  |
| Lookup                              | ł |  |  |  |
| Search Results                      |   |  |  |  |
| View 100 First 🕚 1-10 of 10 🕑 Last  | ļ |  |  |  |
| Faculty                             | I |  |  |  |
| Faculty of Arts                     | I |  |  |  |
| Faculty of Business Administration  |   |  |  |  |
| Faculty of Education                |   |  |  |  |
| Faculty of Engineering              | I |  |  |  |
| Faculty of Law                      | I |  |  |  |
| Faculty of Medicine                 | I |  |  |  |
| Faculty of Science                  | I |  |  |  |
| Faculty of Social Science           | I |  |  |  |
| Inter-Faculty                       | I |  |  |  |
| Others                              | I |  |  |  |
|                                     |   |  |  |  |
|                                     | I |  |  |  |
|                                     | Į |  |  |  |
|                                     | J |  |  |  |
| < >>                                | Į |  |  |  |

## 7. Search Academic Program

| Look Up Academic Program                                |                |               |               |         |  |
|---------------------------------------------------------|----------------|---------------|---------------|---------|--|
| Academic Ca                                             | reer           | Und           | ergraduate    | ^       |  |
| Fa                                                      | culty          | Facu          | ilty of Arts  | - 1     |  |
| Academic Proc                                           | ram begins     | with V        |               | _       |  |
|                                                         |                |               |               | _       |  |
| Look Up                                                 | Clear          | Cancel        | Basic Look    | up      |  |
| Search Resu                                             | lts            |               |               | - 1     |  |
| View 100                                                |                | First 🕚       | 1-32 of 32    | 🕑 L     |  |
| Academic Prog                                           | ram            |               |               | - 1     |  |
| (334 new curric                                         | ulum) B.A. in  | Anthropology  |               |         |  |
| (334 new curric                                         | ulum) B.A. in  | Bimodal Bilir | igual Studies | 6       |  |
| (334 new curric                                         | ulum) B.A. in  | Chinese Lan   | guage and L   | iterati |  |
| (334 new curric                                         | ulum) B.A. in  | Chinese Stu   | dies          |         |  |
| (334 new curriculum) B.A. in Cultural Management        |                |               |               |         |  |
| (334 new curriculum) B.A. in Cultural Management (2-yr) |                |               |               |         |  |
| (334 new curric                                         | ulum) B.A. in  | Cultural Stud | ies           |         |  |
| (334 new curric                                         | ulum) B.A. in  | English       |               | _       |  |
| (334 new curric                                         | ulum) B.A. in  | Fine Arts     |               | _       |  |
| (334 new curric                                         | ulum) B.A. in  | History       |               | _       |  |
| (334 new curric                                         | ulum) B.A. in  | Japanese St   | udies         | _       |  |
| (334 new curric                                         | ulum) B.A. in  | Linguistics   |               | _       |  |
| (334 new curric                                         | ulum) B.A. in  | Music         |               | _       |  |
| (334 new curric                                         | ulum) B.A. in  | Philosophy    |               | _       |  |
| (334 new curric                                         | ulum) B.A. in  | Religious Stu | udies         |         |  |
| (334 new curric                                         | ulum) B.A. in  | Theology      |               | _       |  |
| (334 new curric                                         | ulum) B.A. in  | Translation   |               |         |  |
| Academic Colla                                          | aboration with | HKBU (Asso    | ciate Studen  | it)     |  |
| B.A. in Translat                                        | ion            |               |               |         |  |
| Chinese Langu                                           | lage & Literat | ure (Associat | e Student)    |         |  |

## 8. Click Search

| < Student Homepage           | Academic Records                                                                                                    |  |  | : |
|------------------------------|----------------------------------------------------------------------------------------------------|--|--|---|
| E Course History             | Program Information                                                                                                    |  |  |   |
| 😼 View Grades                | Enter any information you have and click Search. Leave fields blank for a list of all values.           Find an Existing Value  |  |  |   |
| Tiew Unofficial Transcript   | ▼ Search Criteria                                                                                                    |  |  |   |
| 📮 Browse Program Information | Academic Career         begins with √         UG         Q           Academic Year         begins with √         2019         Q |  |  |   |
|                              | Faculty Description begins with  Faculty of Arts  Study Mode  Academic Program begins with  Ctear Basic Search  Search Criteria |  |  |   |

CUHK Confidential

9. The information about the major/minor study scheme can be shown (same as AQS's previous year's handbook)

| < Student Homepage           | Academic Records                                                                                                    | Ş | Q | : |
|------------------------------|----------------------------------------------------------------------------------------------------|---|---|---|
| E Course History             | Data Language: English                                                                                                    | ~ |   | ^ |
| 🐻 View Grades                | Academic Program: (334 new curriculum) B.A. in English                                                                                                    |   |   | - |
| Tiew Unofficial Transcript   | Academic Year: 2019<br>Select Language: English ~                                                                                                    |   |   |   |
| 📜 Browse Program Information | Study Scheme Learning Outcomes                                                                                                    |   |   |   |
|                              | Study Scheme<br>English<br>Applicable to students admitted in 2019-20                                                                                                    |   |   |   |
|                              | Students are required to complete a minimum of 69 units of courses as follows:       Units         1.       Faculty Package:       9         ENGE1000 and any two courses from       ANTH1020, ARTS1003, CHLL1900 or 1902, CUMT1000, CURE1000, 110, FAAS1900, HIST1000, JASP1090, LING1000, MUSC1000, PHIL1110, THEO1000, TRAN1000                                                                                                    |   |   |   |
|                              | 2. Required Courses: 18<br>ENGE1310, 1320, 1500, 1610, 3100, 4700                                                                                                    |   |   |   |
|                              | 3.         Elective Courses:         42           Any fourteen courses from the following:         ENGE1520, 1800, 1900, 2100, 2110, 2120, 2130, 2140, 2150, 2160, 2170, 2180, 2190, 2300, 2310, 2320, 2340, 2350, 2360, 2370, 2380, 2370, 2380, 2380, 2370, 2380, 2370, 2370, 2380, 2370, 2370, 2380, 2370, 2370, 2370, 2380, 2370, 2370, 2 |   |   |   |

To learn more on "How to use Chinese University Student Information System (CUSIS)", please visit

- Computer-basd training: <u>http://www.cuhk.edu.hk/cusis/login/howto/cbt-student/</u>
- FAQs and How-to page: http://www.cuhk.edu.hk/cusis/faqs.html